# 会員登録方法

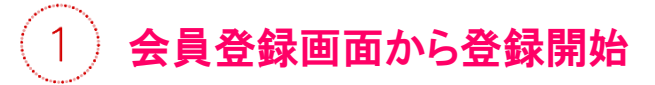

スマホで以下URLにアクセスし、会員登録ボタンを押下。 https://mirai-series.com/

|                 | <b>一</b><br>会員登録 | <b>ス</b> イページ | <b>ア</b> カート |  |
|-----------------|------------------|---------------|--------------|--|
| ミライ・シリーズ/商品一覧   |                  |               |              |  |
| ミライ・ゼリー         |                  |               |              |  |
| ミライ・ドリンク        |                  |               |              |  |
| 鉄&ビタミン for ミライ  |                  |               |              |  |
| 亜鉛 for ミライ      |                  |               |              |  |
| 個別栄養士           |                  |               |              |  |
| ミライ・シリーズを全品見る > |                  |               |              |  |
| ログイン            |                  |               |              |  |

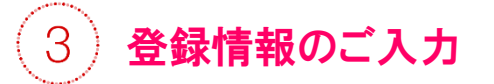

各必須項目に入力をお願いします。 ※購入元サロン名は必ずご入力下さい。

| お名前 <mark>※</mark>  |                                           |
|---------------------|-------------------------------------------|
| 姓                   | 名                                         |
| お名前(フリ              | ガナ)∗                                      |
| t1                  | *1                                        |
| 郵便番号 <mark>》</mark> |                                           |
| <b>T</b>            |                                           |
| 住所自重                | 的人力                                       |
| ※郵便番号               | を入力後、クリックしてください。                          |
| 住所 <mark>※</mark>   |                                           |
| 都道府県                | ≹を選択 ◇                                    |
| 市区町村・<br>(例:名さ      | 町名・番地・マンション名<br>5屋市東区美1-14-13 ミライビル201号室) |
| *ご購入元<br>(例:ミラ      | のサロン名<br>ライ・サロン名古屋駅前店)                    |
| ↑ご購入元               | のサロン名は必ずご入力ください。                          |

2) メールアドレス認証

「空メール送信」を押下し、登録したアドレスに 送信されるURLをクリックし、メール認証。

| ▼ まだ会員登録されていないお安様                                                                                                    |
|----------------------------------------------------------------------------------------------------|
| 【重要】会員登録をされる前に、下記ご利用規約をよくお読みください。                                                                                           |
|                                                                                                    |
| ※規約には、本サービスを使用するに当たってのあなたの権利と義<br>務が規定されております。                                                                              |
| 以下の「 <b>空メール送信」</b> ボタンをクリックして <mark>空メールを送信</mark> し<br>ていただぎますと、こちらから返信メールが届きます。<br>返信メール本文中のURLをクリックして次の手続きへとお進み<br>下さい。 |
| 空メール送信後24時間以内に返信メール本文中のURLをクリ<br>ックしていただきますようお願い致します。                                                                       |
| 返信メールが届かない場合、 <mark>迷惑メール</mark> として振り分けられて<br>いる可能性もございます。                                                                 |
| システム側からのメールが届かない場合は <mark>こちら</mark> をご参照下さい。                                                                               |
| 空メール送信 >                                                                                                    |
|                                                                                                    |

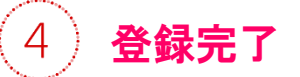

「確認ページへ」を押下し、内容に誤りが ないかを確認し、登録を完了させて下さい。

| 半角英数字、記号で8~15文字    | でお願いします。 |         |
|--------------------|----------|---------|
| 確認のため2度入力してくださ     | ٥,       |         |
| メールマガジン送付について      | *        |         |
| ● 受け取る<br>○ 受け取らない |          |         |
| 確認ページへ             | >        | ()<br>I |
|                    |          |         |

# 定期商品購入方法

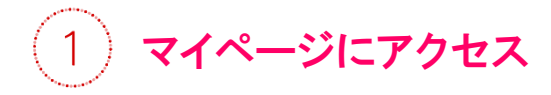

ログイン箇所にあるメールアドレスと会員登録時に 設定したパスワードでマイページにログイン。

| ()               | ■<br>会員登録 | <b>ス</b> イページ | <b>第</b><br>カート |  |  |
|------------------|-----------|---------------|-----------------|--|--|
| ミライ・シリーズ/商品一覧    |           |               |                 |  |  |
| ミライ・ゼリー          |           |               |                 |  |  |
| ミライ・ドリンク         |           |               |                 |  |  |
| 鉄&ビタミン for ミライ   |           |               |                 |  |  |
| 亜鉛 for ミライ       |           |               |                 |  |  |
| 個別栄養士            |           |               |                 |  |  |
| ミライ・シリーズを全品見る >  |           |               |                 |  |  |
|                  | ログイン      |               |                 |  |  |
| メール7ドレス          |           |               |                 |  |  |
| , кал-к<br>мал-к |           |               |                 |  |  |
|                  | レマドレフ 灰き  | 戸檜オス          |                 |  |  |
| ログイン             |           |               | >               |  |  |

カートから購入手続きへ 3

カートページから「購入手続きへ」を押下。

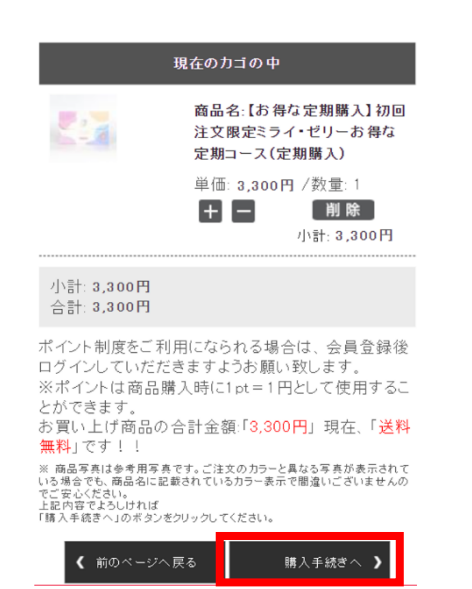

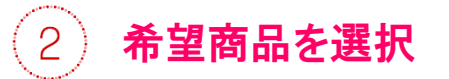

### 商品を選択し、カートに入れて下さい。

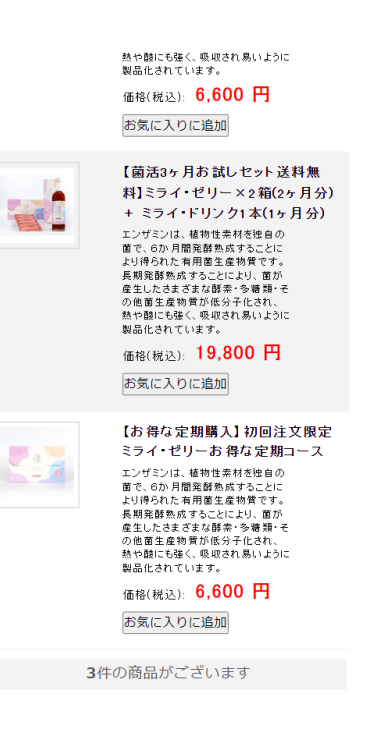

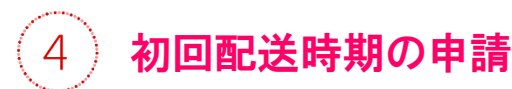

「日付で指定」にチェックを入れて下さい。 即日配送希望の方は赤枠部分をチェック。

#### ●日付で指定

毎月~ 末日~ にお届け

☑初回のみ即日発送を希望 ※翌営業日の発 送になる場合もあります

### お届け日の確認

Β

初回お届け日:2023年09月24日(日)発送 2回目お届け日:2023年10月31日(火)

|   | 20 | 23年09 | 月 |   |   |
|---|----|-------|---|---|---|
| 月 | 火  | 水     | 木 | 金 | ± |
|   |    |       |   | 1 | 2 |
|   |    |       |   |   |   |

|    |    |    |    |    | 1  | -  |  |
|----|----|----|----|----|----|----|--|
| з  | 4  | 5  | 6  | 7  | 8  | 9  |  |
| 10 | 11 | 12 | 13 | 14 | 15 | 16 |  |
| 17 | 18 | 19 | 20 | 21 | 22 | 23 |  |
| 24 | 25 | 26 | 27 | 28 | 29 | 30 |  |

5) お届け先の入力

## 必須項目を入力してお届け先の 指定をしてください。

| <b>お届け先の指定</b><br>お届け先情報をご記入ください。          |
|--------------------------------------------|
| メールアドレス※                                   |
| to improve an inclusion of a second second |
| お名前※                                       |
| 姓 名 名                                      |
| お名前(フリガナ)※                                 |
| ter xr                                     |
| 郵便番号※                                      |
| 〒 -   住所自動入力   郵便番号を入力後、クリックしてください。        |
| 住所※                                        |
| 愛知県                                        |
| LAPANA AND                                 |
| 市区町村名(例:千代田区神田神保町)                         |
| 1.000                                      |

## 6 支払い方法の選択

クレジットカード、または代金引換の どちらかをお選びください。

| お支払方法の指定 |                                                                                                    |  |  |  |  |
|----------|----------------------------------------------------------------------------------------------------|--|--|--|--|
| お支払方     | お支払方法をご選択<ださい。                                                                                                    |  |  |  |  |
| 選択       | お支払方法                                                                                                    |  |  |  |  |
| ۲        | Zeusクレジットカード<br>2 万円以下の購入の 場合<br>送料500円が 発生致します。                                                                                              |  |  |  |  |
| 0        | 代金引換<br>商品が期間内に受け取られなかった場合<br>当社に商品が戻ってきてしまいます。<br>その場合、代引き手数料分を追加でご請求する場合<br>がございますので<br>必ず期間内に商品をお受け取り下さい。<br>2万円以下の購入の場合<br>送料500円が発生致します。 |  |  |  |  |

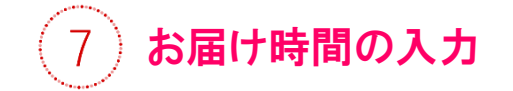

ご希望の方はお届け時間を指定してください。

## お届け時間の指定

ご希望の方は、お届け時間を選択してください。

お届け時間指定: 指定なし 🗸

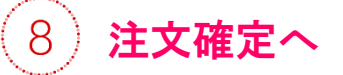

ご注文内容の最終確認を行い、 「注文を確定する」を押してお申込完了です。

| ▼お支払方法・お届け時間 | の指定・その他        |
|--------------|----------------|
| お支払方法        |                |
|              | 代金引換           |
| お支払期限        |                |
| 商品到着時、       | 記送業者様にお支払い下さい。 |
| お届け時間        |                |
|              | 指定なし           |
| その他お問い合わせ    |                |
| テスト購入        |                |
| <b>《</b> 戻る  | 注文を確定する 🕻      |

# 定期配送のスキップ申請方法

【スキップ申請とは】次回予定している配送を一時的に中止し、配送サイクルを一度スキップするお申込みです。

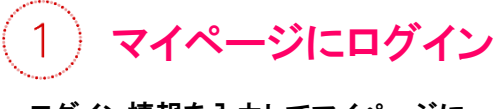

ログイン情報を入力してマイページに アクセスして下さい。

| €<br>1 <u>24-&gt;</u> 3-X | <b>展開</b><br>会員登録 | マイページ | <b>ア</b> カート |  |
|---------------------------|-------------------|-------|--------------|--|
| ミライ・シリーズ/商品一覧             |                   |       |              |  |
| ミライ・ゼリー                   |                   |       |              |  |
| ミライ・ドリンク                  |                   |       |              |  |
| 鉄&ピタミン for ミライ            |                   |       |              |  |
| 亜鉛 for ミライ                |                   |       |              |  |
| 個別栄養士                     |                   |       |              |  |
| ミライ・シリーズを全品見る >           |                   |       |              |  |
| ログイン                      |                   |       |              |  |
| געדייע<br>געדייע          |                   |       |              |  |
| ола<br>1/27-F             |                   |       |              |  |
| □ メールアドレスを記憶する            |                   |       |              |  |
| <b>」</b>                  |                   |       |              |  |

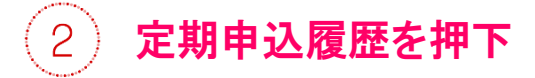

赤枠の「定期申込履歴」をクリック。

| <u></u>           | マイページ カート         |  |  |  |  |
|-------------------|-------------------|--|--|--|--|
| ミライ・シリー           | ズ/商品一覧            |  |  |  |  |
| ミライ・ゼリー           | ミライ・ゼリー           |  |  |  |  |
| ミライ・ドリンク          |                   |  |  |  |  |
| 鉄&ビタミン for ミライ    |                   |  |  |  |  |
| 亜鉛 for ミライ        | 亜鉛 for ミライ        |  |  |  |  |
| 個別栄養士             |                   |  |  |  |  |
| ミライ・シリーズを全品見る >   |                   |  |  |  |  |
| HOME > マイページ<br>様 | HOME > マイページ<br>違 |  |  |  |  |
| マイページメニュー         | マイページメニュー         |  |  |  |  |
| 購入履歴              | 定期申込履歴            |  |  |  |  |
| <b>\$</b> =       |                   |  |  |  |  |

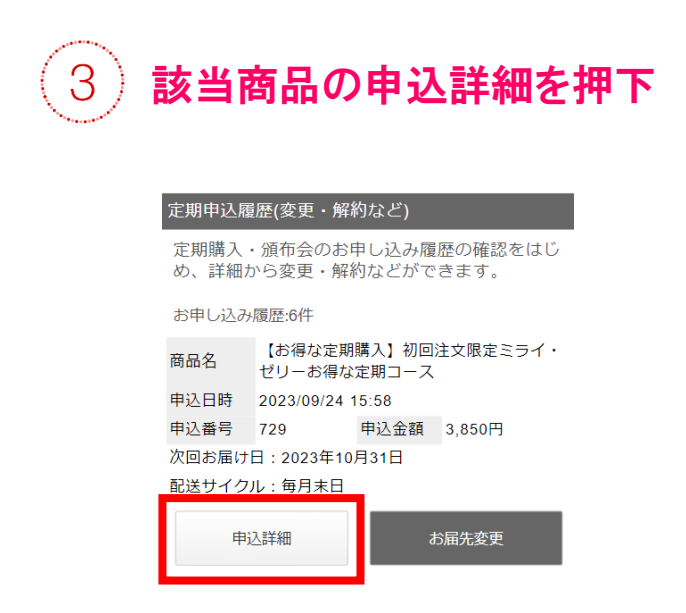

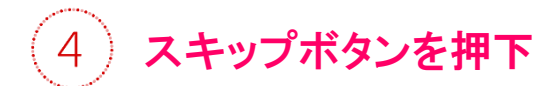

※ボタンは最下部にあります。

| 毎月末日       |    |          |  |
|------------|----|----------|--|
| ▼ 次回希望日    |    |          |  |
| 2023-10-31 |    |          |  |
| ▼ お届け先の変更  |    |          |  |
| 以下から選択す    | 3  | <b>≜</b> |  |
| スキップ       | 解約 |          |  |

# 定期配送の解約申請方法

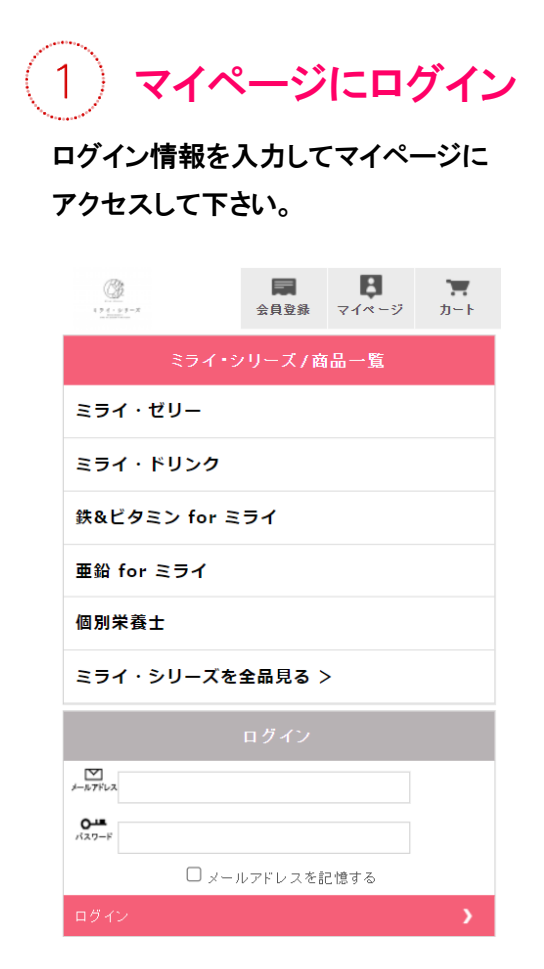

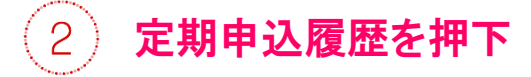

赤枠の「定期申込履歴」をクリック。

| <u></u><br>1 <u>1 ( ( ) ) - x</u> | マイページ カート |  |  |  |
|-----------------------------------|-----------|--|--|--|
| ミライ・シリーズ / 商品一覧                   |           |  |  |  |
| ミライ・ゼリー                           |           |  |  |  |
| ミライ・ドリンク                          |           |  |  |  |
| 鉄&ビタミン for ミライ                    |           |  |  |  |
| 亜鉛 for ミライ                        |           |  |  |  |
| 個別栄養士                             |           |  |  |  |
| ミライ・シリーズを全品見る >                   |           |  |  |  |
| HOME > マイページ                      |           |  |  |  |
| マイページメニュー                         |           |  |  |  |
| 購入履歴                              | 定期申込履歴    |  |  |  |
| <b>:</b> =                        |           |  |  |  |

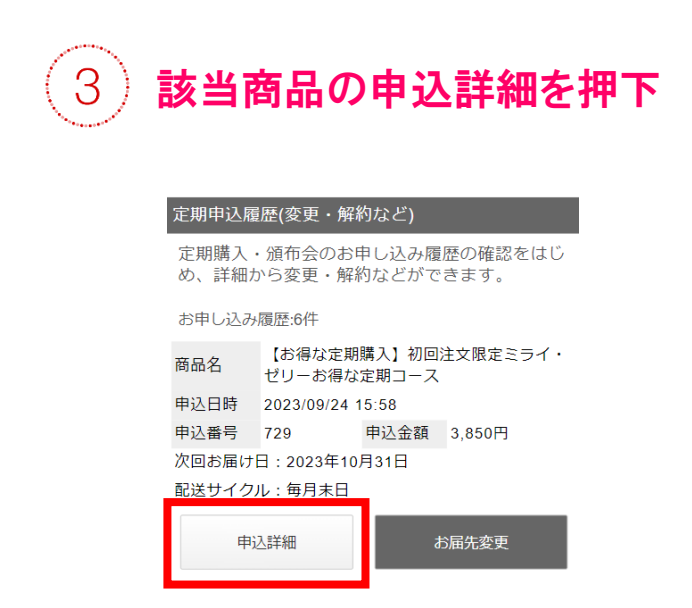

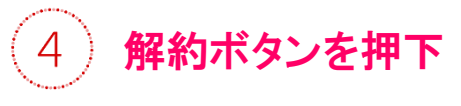

※ボタンは最下部にあります。

| 毎月末日       |    |        |
|------------|----|--------|
| ▼ 次回希望日    |    |        |
| 2023-10-31 |    |        |
| ▼ お届け先の変   | 更  |        |
| 以下から選択する   |    | *<br>* |
| スキップ       | 解約 |        |